# WordPressで簡単ホームペ ージ管理

たにぐちまこと

WordPressで運営されているWebサイトは、「管理画面」が準備されており、これにログインすることでページの作成 やコメント等の管理など、ほとんどの作業をWebブラウザ上で行うことができます。

通常、Webサイトを運営しているアドレスが次のようなものであれば、

http://example.com/

管理画面は、次のURLになります。

http://example.com/wp-admin

アクセスすると、次のような画面が表示されます。ここに、あらかじめ設定されたアカウントとパスワードを記入して 、ログインしましょう。

| Word                 | Press |
|----------------------|-------|
| ユーザー名                |       |
| パスワード                |       |
| □ ログイン情報を記憶          | ログイン  |
| <u>パスワードをお忘れですか?</u> |       |

【ポイント】

あなたのホームページのログイン情報を、メモしておきましょう。

■管理画面のアドレス http://

∎ID

■パスワード

※パスワードは出来ればメモせずに、覚えておくとよいでしょう。ココにはヒントなどを書いて おきましょう。 WordPressで、ニュースやブログの記事などを追加するには「投稿」を作成します。 投稿を作成するには、画面左側のメニューから「投稿」ボタンをクリックします。すると、サブ メニューが開くので「新規追加」を選びましょう。下図のような画面が表示されます。

|                          | ☆ 新規投稿                       |
|--------------------------|------------------------------|
| ☆ 投稿 編集 新規追加 投稿のタグ カテゴリー | アップロード/挿入 目 皿 』 * ビジュアル HTML |
| 「別 メディア                  |                              |
| <i>愛</i> リンク             |                              |
| ■ ページ                    |                              |
| □ コメント                   |                              |
| e                        |                              |
| 同 外観                     |                              |
| <i>Ø</i> ブラグイン           |                              |
| 8 ユーザー                   | パス: p                        |
| <b>TI ツール</b>            | 文字数:0                        |

さまざまな入力欄がありますが、基本的に利用するのは「サブジェクト」と「本文」です。こ こに、内容を記述します。本文の入力方法は、この後紹介します。

入力が終わったら、「公開」ボタンをクリックすれば、即時にホームページ上に掲載されます。 このとき、いくつか設定を変えることもできます。

#### 時間を指定して公開する

もし、入力してからしばらく待ってから公開したい場合は、下図の「編集」ボタンをクリックします。

| 公開状態: 一般公開        | 編集 |
|-------------------|----|
| 豊 <b>すぐに</b> 公開する | 編集 |

そして、希望の日時を指定してから「予約公開」ボタンをクリックすれば、指定された日時に公 開されます。

# パスワードを指定して、特定の人にだけ公開する

作った投稿を、特定の人にだけ見せたい場合は下図の「公開状態」の「編集」ボタンをクリック します。

ここで「パスワード保護」をクリックしてから、パスワードを記入すると、ホームページ上には タイトルだけが表示されます。

| and the states of the set of | 101.295 |
|------------------------------|---------|
|                              | 5 編集    |

本文は、下図のようにパスワードの入力欄だけが表示されるので、ここにパスワードを入力して 閲覧します。

そのため、見せたい人には何らかの方法で、パスワードを知らせましょう。また、タイトルには わかりやすいように「会員限定」などと、一般の人が閲覧できないことを明記すると良いでし ょう。

| Manager 1 + F | The sul and succession of the succession of the |
|---------------|----------------------------------------------------------------------------------------------------|
| この投稿はパ        | スワードで保護されています。表示するにはパスワードを入力し"<br>くがさい                                                                                                    |
|               |                                                                                                    |
|               | パスワード:                                                                                                    |
|               | (777)                                                                                                    |

なお、タイトル自体を隠すことはできません。

# カテゴリ・タグを編集する

カテゴリは、基本的に「デフォルトカテゴリ」が標準で選ばれます。特に変更が必要なければ、 そのままでかまいません。

変更したい場合は、希望するカテゴリをクリックします。いくつでも選ぶことができます。

また、カテゴリにはないグループを作りたいときは「タグ」を使うと便利です。タグは、自由に 記入することもできますし、下図のリンクをクリックすると、選ぶこともできます。うまく使い 分けて、投稿をグループ化しましょう。

| 投稿のタグ         |            |
|---------------|------------|
| 新規タグの追加       | utit (     |
| 複数のタグはコンマで区切  | ってください。    |
| 投稿のタグ で最もよく使わ | れているタグから選択 |

タグとカテゴリは、どちらも同じような使い方ができます。基本的な関係性としては次のような 図になります。

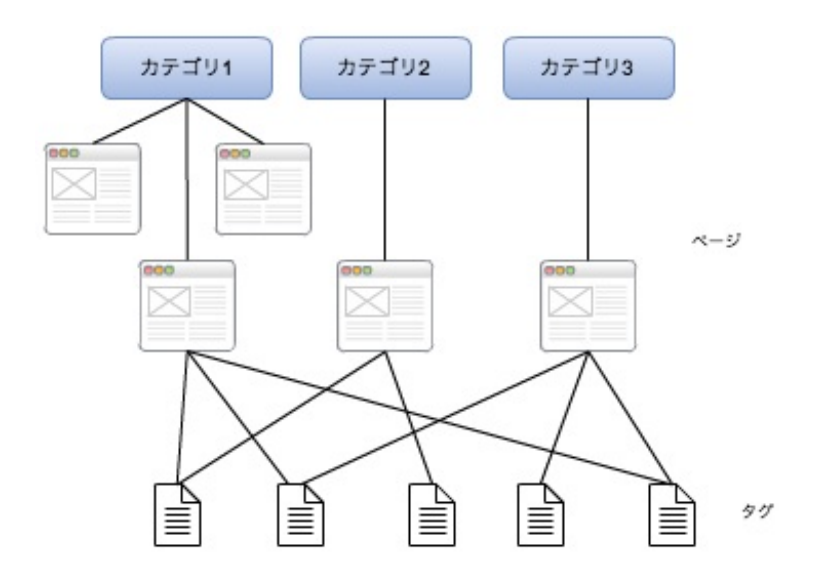

カテゴリの下に、投稿が複数連なり、各投稿にタグが連なります。タグは複数のタグがひとつの 投稿に連なる場合もあれば、他の投稿と同じタグを使う場合もあります。

例えば「いちご」を考えてみます。いちごは「くだもの」というカテゴリに属します。いちごが 同時に「野菜」のカテゴリに属するというのは少し考えにくいです。

では、タグはどんなものが考えられるかというと「甘い」「赤い」「丸い」など、色々あります。

そして、例えば同じ「くだもの」カテゴリの「ぶどう」は「甘い」や「丸い」のタグをいちごと 共有しますが、赤くはないのでこのタグは使いません(「紫」などのタグを使うかも知れません )

このようにタグを付けることによって、後から「甘いくだもの」とか「丸いやさい」などと、分 類をしやすくすることが出来るというわけです。

ブログの記事の場合、この分類の仕方は難しいかも知れません。まず、基本的なルールとして「 カテゴリは一度決めたらやたらには増えない」「1投稿は1カテゴリに必ず属する(複数のカテゴ リには属さない)」というルールを定め、もし増やしたくなったらタグで増やす、複数になりそ うになったらタグを増やすといった対応にするとよいでしょう。 「ページ」は、「投稿」と違って時間的な概念のない固定的な内容を作るときに使います。 ページを作るには、左側のメニューから「ページ」を選んで「新規作成」メニューをクリックし ます。

| 金 ダッシュボード | ページの編集                                         |
|-----------|------------------------------------------------|
|           |                                                |
| ☆ 投稿      | すべて(2) 公開済み(2) 予約済み(0) レビュー待ち(0) 下書き(0) 非公開(0) |
| 嘲 メディア    | ─括操作 _ 通用                                      |
| @ リンク     | □ タイトル                                         |
| しページ 🔍    | ⊟ <sup>-</sup> ~∽91                            |
| 編集        |                                                |
| 新規追加      | □ ページ2                                         |
| □ コメント    |                                                |
| 8         | □ タイトル                                         |
| 回 外観      | 一括操作 」 ( 適用 )                                  |

すると、「投稿」と同じような作成画面が表示されます。同様に編集しましょう。このとき、サブジェクトを入力して しばらくすると、サブジェクトの下にアドレスが表示されます。

| ジを編集                                             |            |
|--------------------------------------------------|------------|
| ページ1                                             |            |
| パーマリンク: http://chanto-web.net/wordpress/ページ1/ 編集 | ページを表示     |
| アップロード/挿入 🔳 🔜 🎜 🌲                                | ビジュアル HTML |
| B / ₩ != != " ≡ ≡ ≡ ∞ ∅                          |            |
|                                                  |            |

これは、ページが公開されたときのアドレス(URL)です。標準はサブジェクトがそのままアド レスになっていますが、日本語をアドレスに使ってしまうと、非常に扱いづらいので必ず適切な 英単語を使ったアドレスに変更してください(例: 会社概要→about)

#### ページをリンクする

ページは、「投稿」と違って、作ってもどこからも見ることができません。必ず、他のページま たは投稿からリンクを張る必要があります。ページのアドレスは、先ほど設定したものになる ので、これを覚えておいてリンクを張りましょう。具体的な方法は、この後の「本文の編集」で 紹介します。

### 【「投稿」と「ページ」の使い分け】

「投稿」と「ページ」は非常に似ているため、使い分けに迷うことがあります。

基本的に「投稿」は「時系列」で管理するため、過去の投稿よりも新しい投稿の方が重要性が高いという性格があります。そのため、ニュースやブログなど「時期」を問うような内容に使います。

それに対して「ページ」は、一度作ったら古くなったり重要性が変わったりするような情報では ありません。例えば、「製品情報」とか「会社概要」、「アクセス」などずっと残しておきたい 内容で、かつアドレス(URL)を分かりやすいものにしたい場合などに利用するとよいでしょう 。

「ページ」は増えすぎると管理が煩雑になるので、どんどん増えるような情報は投稿で管理する という考え方でも良いかもしれません。試行錯誤して、最適な管理方法を見つける良いでしょう 。 投稿またはページで「本文」部分は、Microsoft Wordと似たような操作性のワープロ機能になって います。

実際のホームページと、非常に似た見た目で編集ができるため、簡単に内容を作ることができ ます。

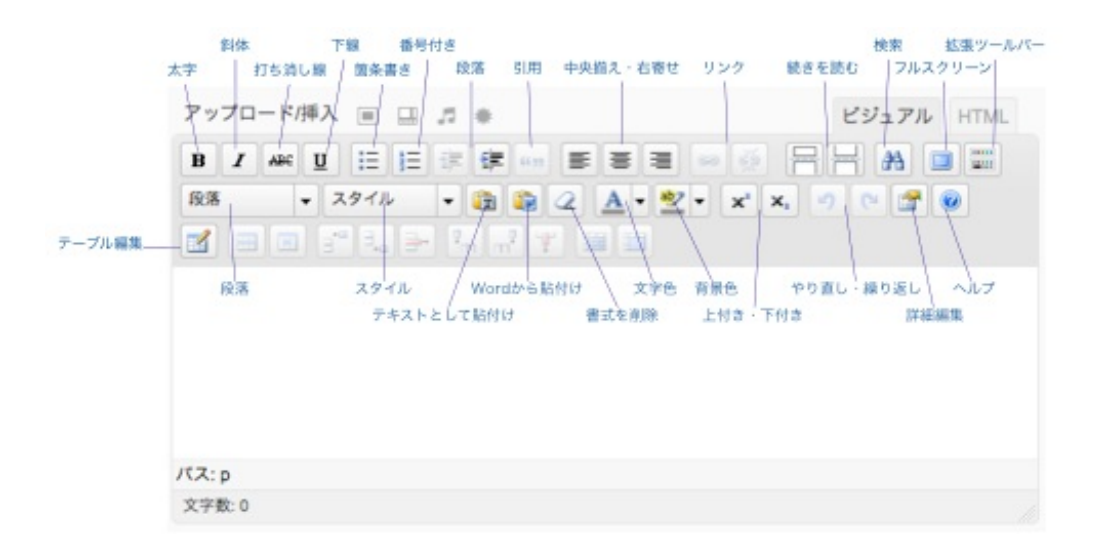

いくつか、特殊な操作部分の操作方法を解説しましょう。

#### 装飾する

本文は、Microsoft Wordなどと同様に装飾を施すことができます。

見出しにしたい部分は、「フォーマット」ドロップダウンから適切な見出しレベルを選べば、自動的に装飾がされます。

| 段落              | ▼ スタイル |
|-----------------|--------|
| 3EVIDAL 62      | 6      |
| <del>見出し1</del> |        |
|                 |        |
|                 |        |
| 見出し2            |        |
|                 |        |
|                 | A      |
| 見出し3            | Ŧ      |
|                 |        |

このとき、見出しレベルは必ず、順を追って「見出し2」「見出し3」「見出し4」といった順番 で作っていきましょう。

たとえば、「見出し2」がないのに、いきなり「見出し3」を使ってしまうと、レベルがおかしく

なります。

見出しレベルを適切に保つと、SEO的にも強くなりますし、見やすくもなります。なお、「見出し1」は記事の名前で既に使われているため、利用できません。必ず、見出し2からご利用くだ さい。

## 画像を挿入する

投稿内に画像を挿入する場合は、まずはじめに使いたい画像を、自分のパソコン内に保存します 。たとえば、デジタルカメラで撮影した画像などは、取り込みツールを利用してデスクトップ など、適当な場所にコピーしておきましょう。

そしたら、下図の「画像のアップロード」ボタンをクリックします。

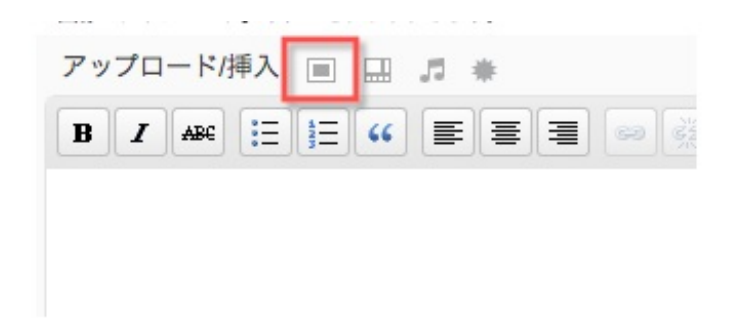

下図のようなウィンドウが開きますので、ここで「ファイルを選択」ボタンをクリックして、あ らかじめ準備しておいた画像を選択してください。アップロードされます。

| FA053_L            | <u>题す</u>                                                                                                    | - |
|--------------------|----------------------------------------------------------------------------------------------------|---|
| a the              | FA053_L.jpg                                                                                                    |   |
| Mart               | image/jpeg                                                                                                    |   |
| Contraction of the | 2009-10-29 11:45:20                                                                                                    |   |
| タイトル               | • FA053_L                                                                                                    |   |
| キャプション             | 画像の代替テキストとしても用いられます                                                                                                    |   |
| 説明                 |                                                                                                    |   |
| リンク URL            | なし<br>ファイルの URL 投稿の URL<br>リンク URL を入力するか、または上のいずれかをクリックしてください。                                                                                                  |   |
| 配置                 | ● ■ なし 〇 ■ 左 〇 ■ 中央 〇 ■ 右                                                                                                    |   |
| サイズ                | <ul> <li>○ サムネイル</li> <li>○ 中サイズ</li> <li>○ 大サイズ</li> <li>③ フルサイズ</li> <li>(150 × 150)</li> <li>(300 × 225)</li> <li>(640 × 480)</li> <li>(640 × 480)</li> </ul> |   |

「タイトル」欄は、画像の説明を記述する欄です。ここは、必ず指定する必要があり、標準では 画像ファイル名が指定されています。必ず、適切な内容に書き換えましょう。 たとえば、文字の書かれた画像であればその文字を直接打ち込みます。こうすることで、検索サ イトのクローラーロボットでも、画像に書かれた内容を読むことができます。 また、本文内の説明を図に表したものである場合は、たとえば「図:○○の説明」などと記述する と親切でしょう。イメージ写真などの場合は「写真:○○について」などと記述しても良いでし ょう。

「キャプション」「説明」には何も入力しないでください。配置は、本文に対して画像を回り込 ませたり、中央揃えにしたりできます。

続いて「サイズ」です。これは、アップロードした画像の大きさによって異なり、小さな画像 をアップロードした場合は、選択肢を選ぶことができません。逆に、非常に大きな画像の場合は 、そのまま掲載すると欄からはみ出した画像になってしまうため、必ず「小」や「中」を選んで 、適切な大きさにしましょう。すべての設定が終わったら「投稿に挿入」をクリックすれば、本 文内に埋め込まれます。

また、一度指定した画像を変更したい場合は、本文内の画像をクリックすると編集ボタンが表示 されます。

これをクリックして、内容を編集してください。

#### リンクを張る

他のページやホームページに、リンクを張りたい場合は、本文内のリンクを張りたい文章を選択 して、下図の「リンク」ボタンをクリックします。

| アッ | プロ | - 1-1-1-1-1-1-1-1-1-1-1-1-1-1-1-1-1-1-1 | 挿入 |               | 5 | * |    |    |       |
|----|----|-----------------------------------------|----|---------------|---|---|----|----|-------|
| B  | I  | ABC                                     | := | <b>i</b> ∃ •• |   | = | 69 | ×= | ) (AB |
| リン | ク  |                                         |    |               |   |   | _  |    |       |
|    |    |                                         |    |               |   |   |    |    |       |

すると、下図のようなリンク設定ウィンドウが表示されます。

| リンク URL      | http:// |
|--------------|---------|
| リンクター<br>ゲット | 未設定 🗾   |
| タイトル         |         |
| クラス          | 未設定 👤   |

リンクURLには、実際のリンク先を指定します。Webブラウザなどに表示されているアドレスを コピーして指定した方がよいでしょう。必ず「http://」から始まるアドレスをコピーしてください 。

リンクターゲット、タイトル、クラスは設定する必要はありません。「リンクターゲット」を変 更すると、新しいWebブラウザウィンドウを開いてリンクをするように設定したりもできますが 、余り好まれないことも多く、おすすめしません。

#### リストを作る

リストを作る際は、下図のリストボタンをクリックします。

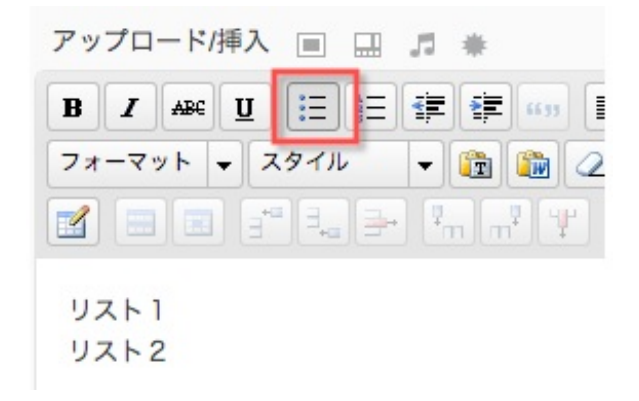

その他、数字付きリストや引用など、Wordに似た装飾をそれぞれ行うことができます。